## Roger Access Control System

# Instrukcja użytkownika RCC512

Wersja produktu: 1.1 Wersja aplikacji: 1.4.4 Wersja dokumentu: Rev. A

## CE

## **1. BUDOWA I PRZEZNACZENIE**

Kontroler szafkowy RCC512 umożliwia realizację elektronicznej kontroli dostępu do maksymalnie 512 szafek, skrytek, schowków itp. Kontroler jest wyposażony w klawiaturę dotykową na ekranie graficznym i czytnik kart Mifare dzięki czemu identyfikacja użytkowników może być realizowana za pomocą kart zbliżeniowych w standardzie EM125kHz lub Mifare oraz kodów PIN. Dostęp do szafek może odbywać się z poziomu dotykowego panelu kontrolera RCC512 lub zewnętrznych czytników podłączonych do niego (MCT, Wiegand). W momencie wywołania żądania otwarcia szafki/skrytki zwalniany jest elektrozamek.

Kontroler może pracować w trybie:

- Szafek basenowych
- Szafek BHP
- Skrzynek pocztowych
- Skrzynek narzędziowych
- Przechowalni
- Automatu pocztowego

### **2. LOGOWANIE DO SYSTEMU**

Zalogowanie do systemu wymaga identyfikacji na panelu kontrolera. Identyfikacja wymaga z kolei odczytu karty w polu karty w polu panelu lub wprowadzenia kodu PIN na klawiaturze panelu. Wprowadzony kod PIN zatwierdza się przyciskiem # lub OK. Jeżeli do kontrolera są podłączone terminale zewnętrzne to wtedy identyfikacja odbywa się na nich zgodnie z metodą, którą oferuje dane urządzenie (np. odczyt linii papilarnych).

Uwaga: W przypadku kontrolera pracującego w trybie szafek BHP możliwe jest zastosowanie czytników strefowych odpowiadających za określone grupy szafek/skrytek.

Domyślnie panel po kilku minutach bezczynności przechodzi w tryb uśpienia. Dotknięcie ekranu wybudza panel i umożliwia zalogowanie użytkownika.

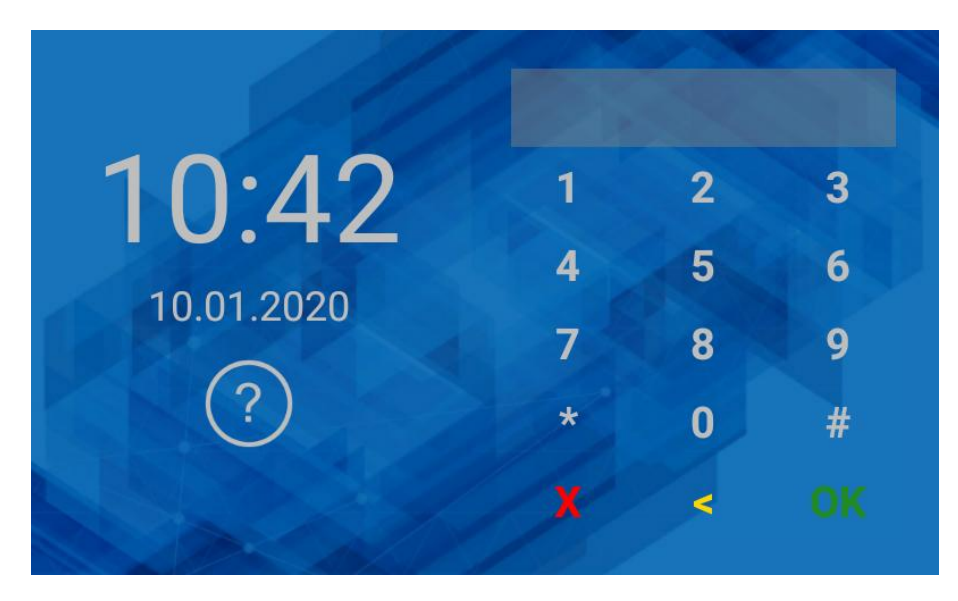

## 3. APLIKACJA RAACA

Działanie aplikacji kontrolera RCC512 zależy od wcześniej ustawionego trybu pracy.

#### 3.1 Tryb szafek basenowych

W trybie użytkownikowi przydzielana jest kolejna wolna szafka. Aby umieścić depozyt w szafce:

• Zaloguj się na panelu za pomocą karty lub PIN-u.

• Po prawidłowym zalogowaniu wybierz pole .

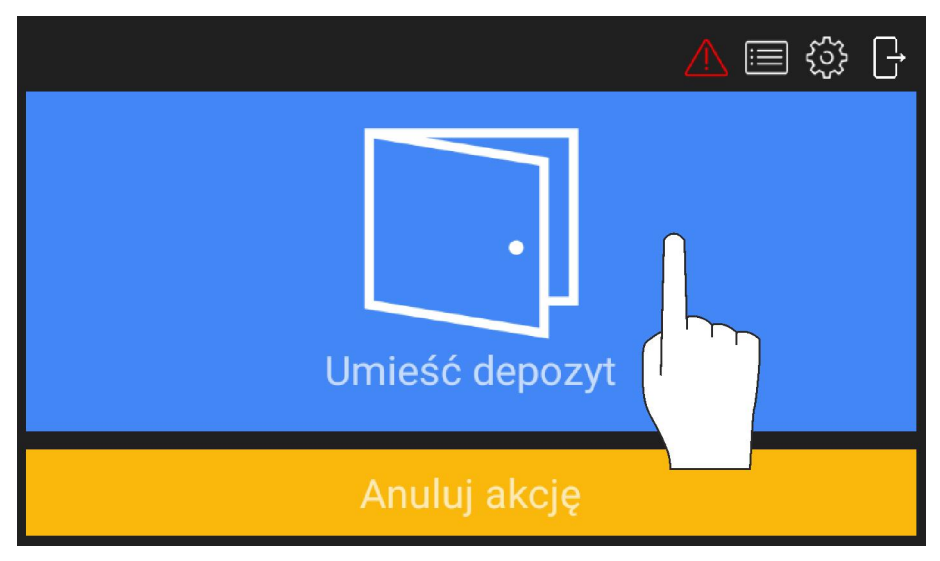

- Umieść przedmiot w szafce, która została zwolniona.
- Zamknij szafkę.

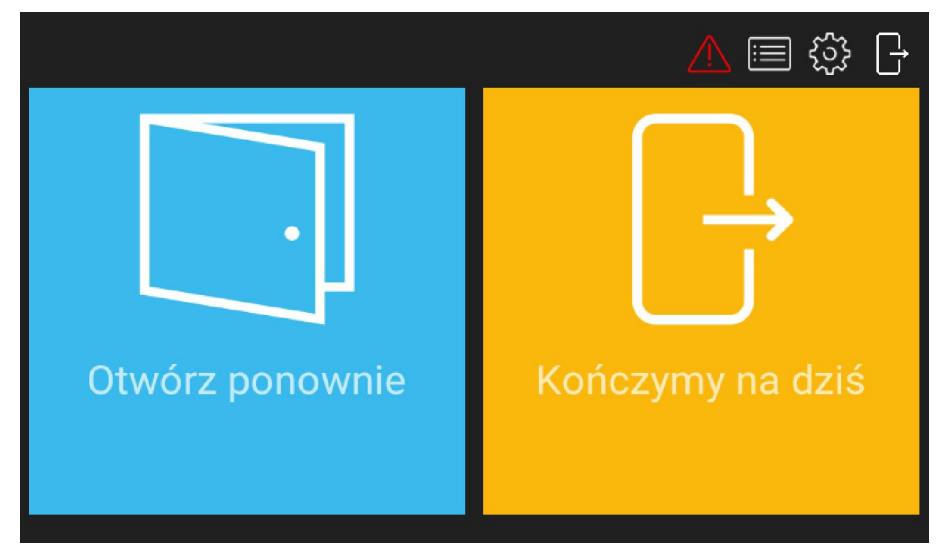

Aby pobrać depozyt z szafki:

- Zaloguj się na panelu za pomocą karty lub PIN-u.
- Po prawidłowym zalogowaniu wybierz pole 2 by otworzyć szafkę.

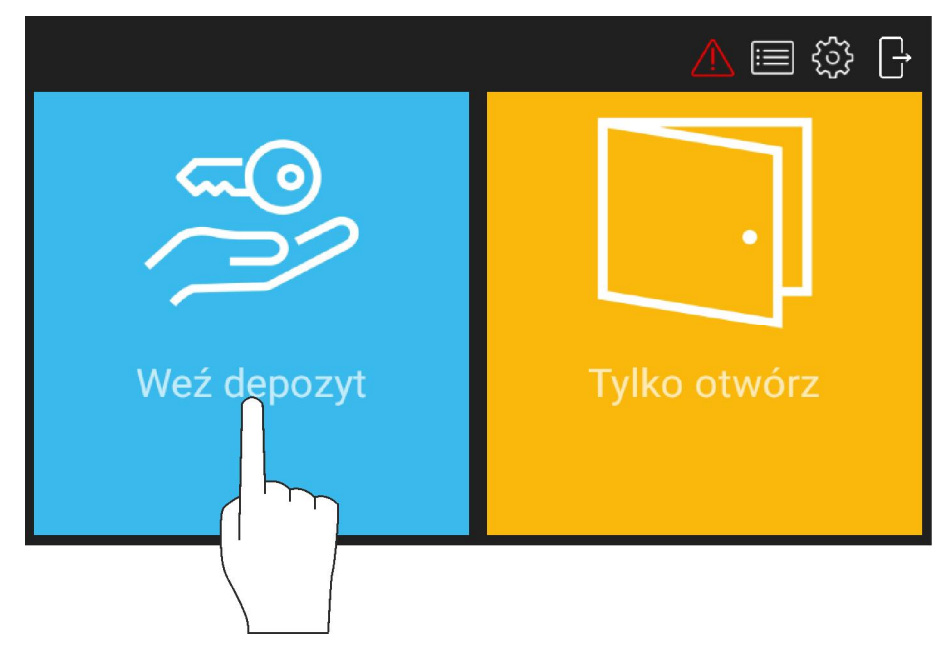

## 3.2 Tryb szafek BHP

W tym trybie użytkownik ma wcześniej przypisaną na stałe skrytkę. Aby otworzyć skrytkę by zostawić/pobrać depozyt:

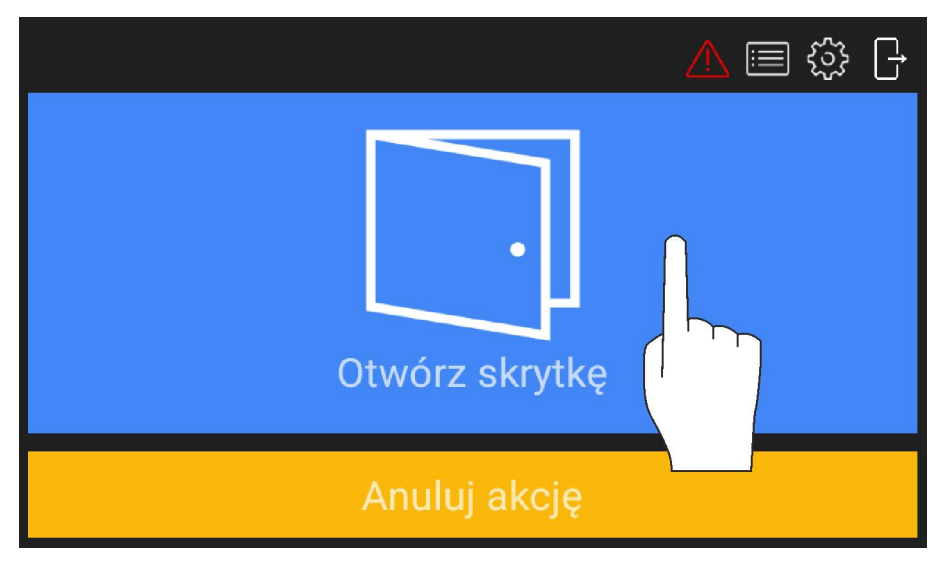

- Zaloguj się na panelu za pomocą karty lub PIN-u.
- Po prawidłowym zalogowaniu wybierz pole by otworzyć skrytkę.

#### 3.3 Tryb skrzynka pocztowa

W tym trybie użytkownik ma wcześniej przypisaną skrytkę ale w odróżnieniu od trybu Szafek BHP do jednej skrytki może być przypisane wielu użytkowników. Otwieranie skrytki jest realizowane tak samo jak w przypadku trybu szafek BHP.

#### 3.4 Tryb skrzynek narzędziowych

W tym trybie użytkownik może mieć przypisane wiele skrytek. Aby otworzyć wybraną skrytkę:

- Zaloguj się na panelu za pomocą karty lub PIN-u.
- Po prawidłowym zalogowaniu wybierz pole 🛄 by przejść do wyboru skrytki.

#### roger

| Otwórz skrytkę |
|----------------|
| Anuluj akcję   |

• Wybierz z listy jedną z wcześniej przypisanych skrytek.

|                    | 09:07 |
|--------------------|-------|
| GetDepositActivity |       |
| [1] Skrytka 1      |       |
| [2] Skrytka 2      |       |
| [3] Skrytka 3      |       |
| [4] Skrytka 4      |       |
|                    |       |
|                    |       |
| <                  |       |

• Zamknij otwartą skrytkę.

#### 3.4 Tryb przechowalni

W tym trybie użytkownik może zdefiniować własny kod PIN do otwierania szafki i jest mu wtedy przydzielana pierwsza wolna szafka. Aby umieścić depozyt w szafce:

- Wpisz na klawiaturze panelu \*0#.
- Wybierz pole by otworzyć pierwszą wolną skrytkę.
- Opcjonalnie wybierz grupę szafek, określającą np. wielkość skrytki (jeśli pole wyboru jest dostępne)

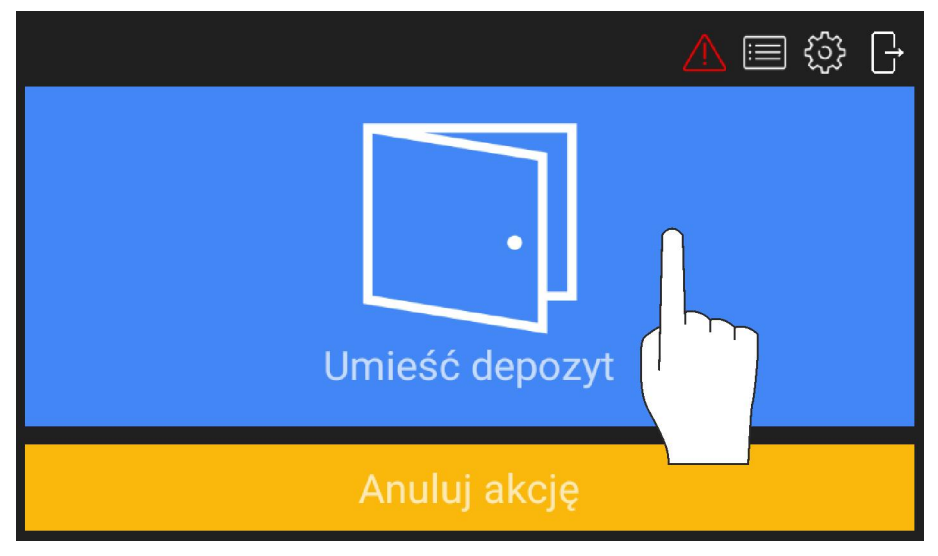

• Wprowadź dwukrotnie własny PIN i zatwierdź.

|   | Nowy PIN    |     |                    |   |   |   |  |
|---|-------------|-----|--------------------|---|---|---|--|
|   | Potwierdź I | PIN |                    |   |   |   |  |
|   |             |     | UJ                 |   |   |   |  |
| - | +           |     | 1                  | 2 | 3 | Ø |  |
| * | /           | ,   | 4                  | 5 | 6 | 0 |  |
| ( | )           | =   | 7                  | 8 | 9 |   |  |
|   |             |     | *                  | 0 | # |   |  |
|   |             |     | $\bigtriangledown$ |   |   |   |  |

- Umieść przedmiot w szafce, która została zwolniona.
- Zamknij szafkę.

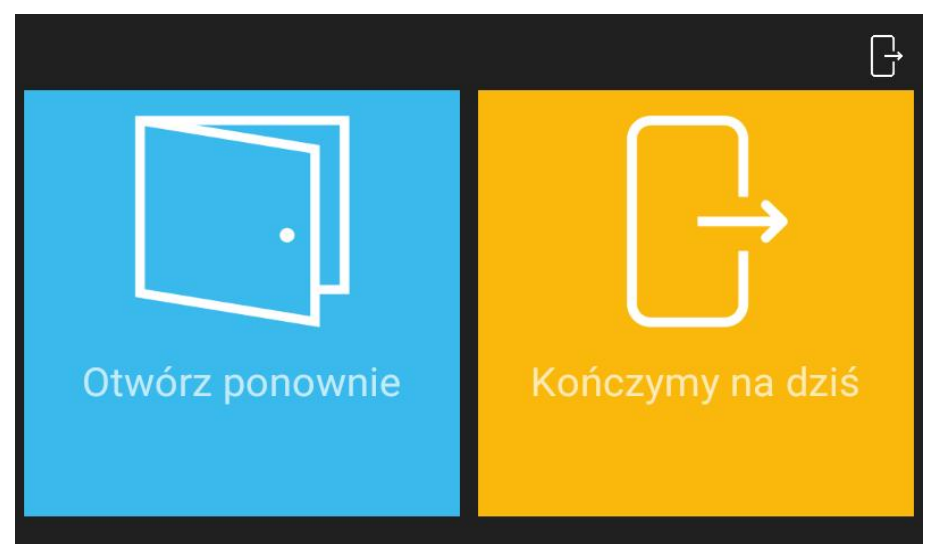

Aby pobrać depozyt z szafki:

- Zaloguj się na panelu za pomocą własnego PIN-u.
- Po prawidłowym zalogowaniu wybierz pole 2 by otworzyć szafkę.
- Zamknij szafkę.

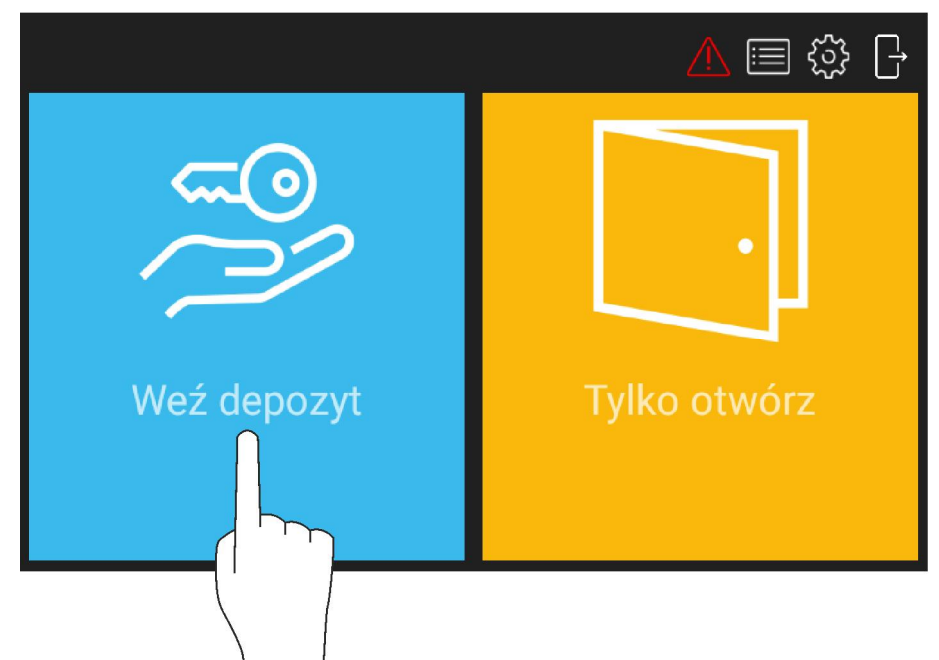

#### 3.5 Tryb automatu pocztowego

W celu pobrania przesyłki, należy wpisać kod PIN lub odczytać kartę zbliżeniową. W zależności od konfiguracji urządzenia, skrytka otworzy się automatycznie lub należy kliknąć kafelek "Weź depozyt". W przypadku omyłkowego zamknięcia skrytki, możliwe jest jej ponowne otwarcie klawiszem "otwórz ponownie".

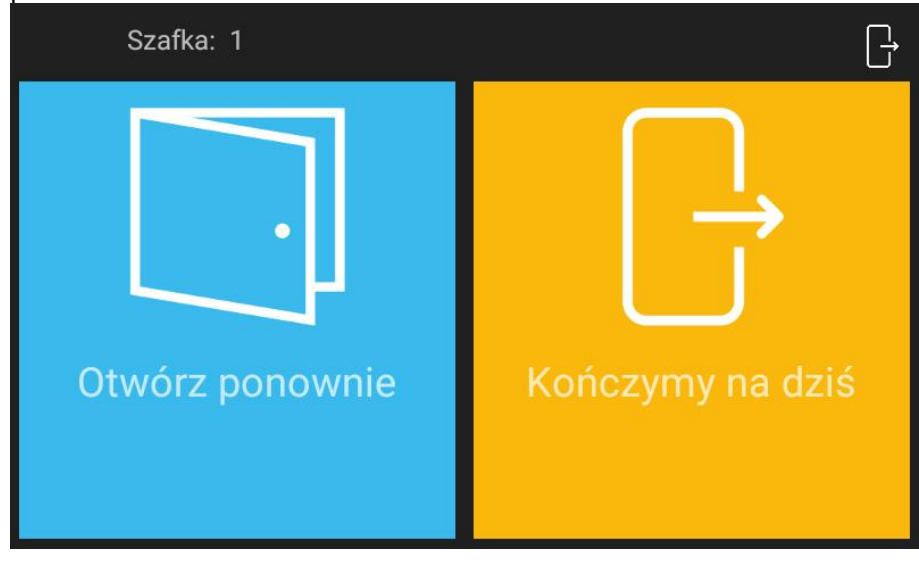

## 4. ZARZĄDZANIE LISTĄ SZAFEK

#### 4.1 Sprawdzenie zajętości szafek

Istnieje możliwość sprawdzenie na liście kto aktualnie zajmuje daną szafkę/skrytkę. Aby wyświetlić listę szafek z informacją o ich zajętości:

- Zaloguj się na panelu za pomocą PIN-u użytkownika z atrybutem Master (domyślny PIN: 9999#) albo za pomocą PIN-u administratora (domyślny PIN: 12345\*).
- Wybierz <sup>(2)</sup> i następnie Skrytki.

|                | 13:01 |
|----------------|-------|
| ← Lista szafek | ≡     |
| [1] Szafka 1   |       |
| Rubin Stephen  |       |
| [2] Szafka 2   |       |
| Masha Garland  |       |
| [3] Szafka 3   |       |
| Levine Mauro   |       |
| [4] Szafka 4   |       |
| [5] Szafka 5   |       |
| [6] Szafka 6   |       |
| [7] Szafka 7   |       |
| $\diamond$     |       |

#### 4.2 Awaryjne zwolnienie szafki/skrytki

W sytuacji awaryjnej takiej jak np. zgubienie karty albo zapomnienie kodu PIN, administrator może otworzyć daną szafkę/skrytkę by umożliwić pobranie depozytu. Aby awaryjnie zwolnić zamek:

- Zaloguj się na panelu za pomocą PIN-u użytkownika z atrybutem Master (domyślny PIN: 9999#) albo za pomocą PIN-u administratora (domyślny PIN: 12345\*).
- Wybierz (2) i następnie Skrytki.
- Naciśnij i przytrzymaj dana szafkę na liście.
- Wybierz Otwórz by awaryjnie zwolnić zamek szafki.

|                |        |  | 13:02 | 1 |
|----------------|--------|--|-------|---|
| ← Lista szafek |        |  | III   |   |
| [1] Szafka 1   |        |  |       |   |
| Rubin Stephen  |        |  |       |   |
| [2] Szafka 2   |        |  |       |   |
| Masha Garland  |        |  |       |   |
| [3] Szafka 3   | Otwórz |  |       |   |
| Levine Mauro   | Edytuj |  |       |   |
| [4] Szafka 4   | Nazwa  |  |       |   |
| [5] Szafka 5   |        |  |       |   |
| [6] Szafka 6   |        |  |       |   |
| [7] Szafka 7   |        |  |       |   |
|                | Ø      |  |       |   |

## 5. RAPORT DZIAŁAŃ UŻYTKOWNIKA

Raport użytkownika prezentuje zdarzenia zarejestrowane dla danego użytkownika.

- Zaloguj się na panelu za pomocą PIN-u użytkownika z atrybutem Master (domyślny PIN: 9999#) albo za pomocą PIN-u administratora (domyślny PIN: 12345\*).
- Po prawidłowym zalogowaniu wybierz ikonę 🖃.
- W otwartym oknie wybierz *Raport użytk.* i następnie określonego użytkownika by przejrzeć tylko zdarzenia zarejestrowane dla tego użytkownika w określonym przedziale czasu.

|                    |                   | 10:06 |
|--------------------|-------------------|-------|
| ← Centrum Raportów | v                 |       |
| Zdarzenia          | C<br>Raport użyt. |       |
|                    | Þ                 |       |

• Po wybraniu *Eksport Raportu* można wyeksportować zdarzenia w formacie PDF lub Excel (XLS) na pamięć przenośną (pendrive), do pamięci wewnętrznej albo przesłać na adres email.

|                     |                                          |           | 10:08                |
|---------------------|------------------------------------------|-----------|----------------------|
| ← Raport użytkow    | nika: USER_ADMIN                         | WYBIERZ U | ŻYT. EKSPORT RAPORTU |
| Zakres zdarzeń: _   | 2020.11.20 - 2020.11.27                  | FILTR     |                      |
| 27.11.2020 09:16:18 | Zalogowanie<br>Identyfikator: USER_ADMIN |           |                      |
| 27.11.2020 09:16:23 | Wylogowanie<br>Identyfikator: USER_ADMIN |           |                      |
| 27.11.2020 09:56:47 | Zalogowanie<br>Identyfikator: USER_ADMIN |           |                      |
|                     |                                          |           |                      |
|                     | 4                                        |           |                      |

## 6. RAPORT ZDARZEŃ

Raport zdarzeń prezentuje wszystkie zarejestrowane zdarzenia w zadanym przedziale czasowym.

- Zaloguj się na panelu za pomocą PIN-u użytkownika z atrybutem Master (domyślny PIN: 9999#) albo za pomocą PIN-u administratora (domyślny PIN: 12345\*).
- Po prawidłowym zalogowaniu wybierz ikonę 📃.
- W otwartym oknie wybierz *Zdarzenia* by wyświetlić wszystkie zdarzenie zarejestrowane przez kontroler w określonym przedziale czasu.

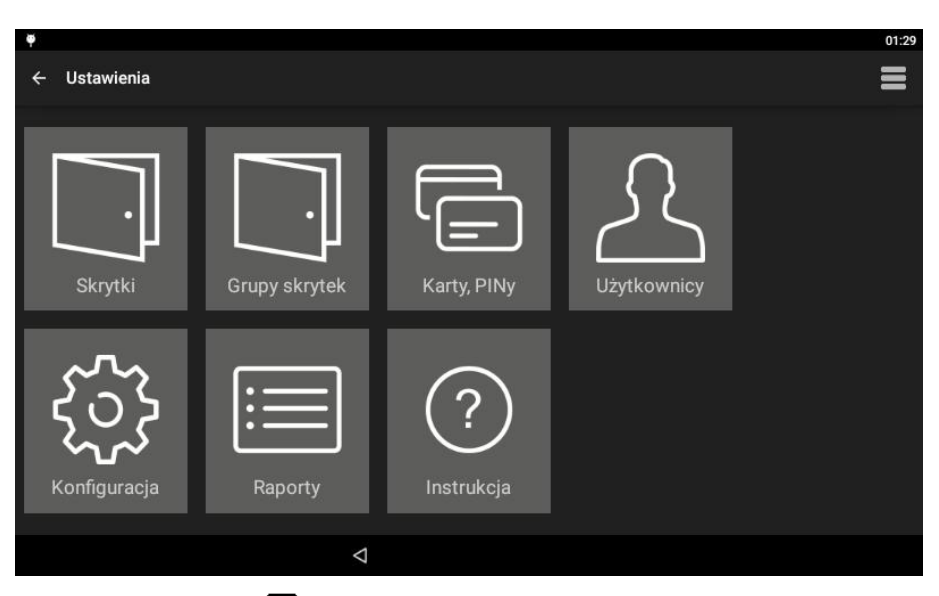

 Po wybraniu i i następnie *Eksport zdarzeń* można wyeksportować zdarzenia w formacie PDF lub Excel (XLS) na pamięć przenośną (pendrive), do pamięci wewnętrznej albo przesłać na adres email. Dostępne są też polecenia do usuwania zdarzeń.

|                     |                    |            |       | 12:27 |
|---------------------|--------------------|------------|-------|-------|
| ← Zdarzenia         |                    |            |       | =     |
| Zakres zdarzeń: _   | 2020.11.20         | 2020.11.27 | FILTR |       |
|                     | Identytikator: USE | K_AUMIN    |       |       |
| 27.11.2020 12:21:36 | Wylogowanie        |            |       |       |
|                     | Identyfikator: USE | R_ADMIN    |       |       |
| 27.11.2020 12:21:41 | Zalogowanie        |            |       |       |
|                     | Identyfikator: Use | r 2        |       |       |
| 27.11.2020 12:21:45 | Wylogowanie        |            |       |       |
|                     | Identyfikator: Use | r 2        |       |       |
| 27.11.2020 12:21:45 | Umieszczenie dep   | ozytu      |       |       |
|                     | Lokalizacja: 3     |            |       |       |
|                     | Identyfikator: Use | r 2        |       |       |
| 27.11.2020 12:21:50 | Zalogowanie        |            |       |       |
|                     | Identyfikator: USE | R_ADMIN    |       |       |
|                     | Q                  |            |       |       |

## 7. PRZEGLĄD ALARMÓW

Kontroler RCC512 wykrywa i sygnalizuje antysabotażowe stany alarmowe. W momencie zarejestrowania zdarzenia alarmowego ikona Azmienia kolor na czerwony (alarm trwa) lub pomarańczowy (alarm został zarejestrowany w przeszłości) a po zatwierdzeniu alarmu(-ów) powraca do domyślnego koloru białego.

- Zaloguj się na panelu za pomocą PIN-u użytkownika z atrybutem Master (domyślny PIN: 9999#) albo za pomocą PIN-u administratora (domyślny PIN: 12345\*).
- Po prawidłowym zalogowaniu wybierz ikonę 🗥 by przejrzeć i zatwierdzić zarejestrowane alarmy.

|                     | Umieść depozyt                                        |      |
|---------------------|-------------------------------------------------------|------|
|                     | Anuluj akcję                                          |      |
|                     |                                                       | 12:4 |
| ← Centrum Alarmó    | iw .                                                  |      |
| Zakres zdarzeń: _   | 2020.11.20 - 2020.11.27 🗆 Pokaż potwierdzone FILTR    |      |
|                     |                                                       |      |
| 2020-11-27 11:46:53 | Alarm tamper (MD70)                                   |      |
| 2020-11-27 11:46:53 | Siłowe otwarcie skrytki depozytowej<br>Lokalizacja: 7 |      |
| 2020-11-27 12:12:30 | Siłowe otwarcie szafy                                 |      |
|                     |                                                       |      |
| 2020-11-27 12:31:11 | Siłowe otwarcie szafy                                 |      |

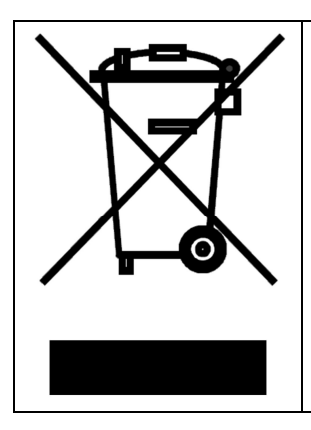

Symbol ten umieszczony na produkcie lub opakowaniu oznacza, że tego produktu nie należy wyrzucać razem z innymi odpadami gdyż może to spowodować negatywne skutki dla środowiska i zdrowia ludzi. Użytkownik jest odpowiedzialny za dostarczenie zużytego sprzętu do wyznaczonego punktu gromadzenia zużytych urządzeń elektrycznych i elektronicznych. Szczegółowe informacje na temat recyklingu można uzyskać u odpowiednich władz lokalnych, w przedsiębiorstwie zajmującym się usuwaniem odpadów lub w miejscu zakupu produktu. Gromadzenie osobno i recykling tego typu odpadów przyczynia się do ochrony zasobów naturalnych i jest bezpieczny dla zdrowia i środowiska naturalnego. Masa sprzętu podana jest w instrukcji obsługi produktu.

> Kontakt: Roger sp. z o.o. sp.k. 82-400 Sztum Gościszewo 59 Tel.: +48 55 272 0132 Faks: +48 55 272 0133 Pomoc tech.: +48 55 267 0126 Pomoc tech. (GSM): +48 664 294 087 E-mail: <u>pomoc.techniczna@roger.pl</u> Web: <u>www.roger.pl</u>